# Jazykový kurz - Uživatelská příručka

🕙 support.erasmusplusols.eu/hc/cs/articles/360006594114-Jazykový-kurz-Uživatelská-příručka

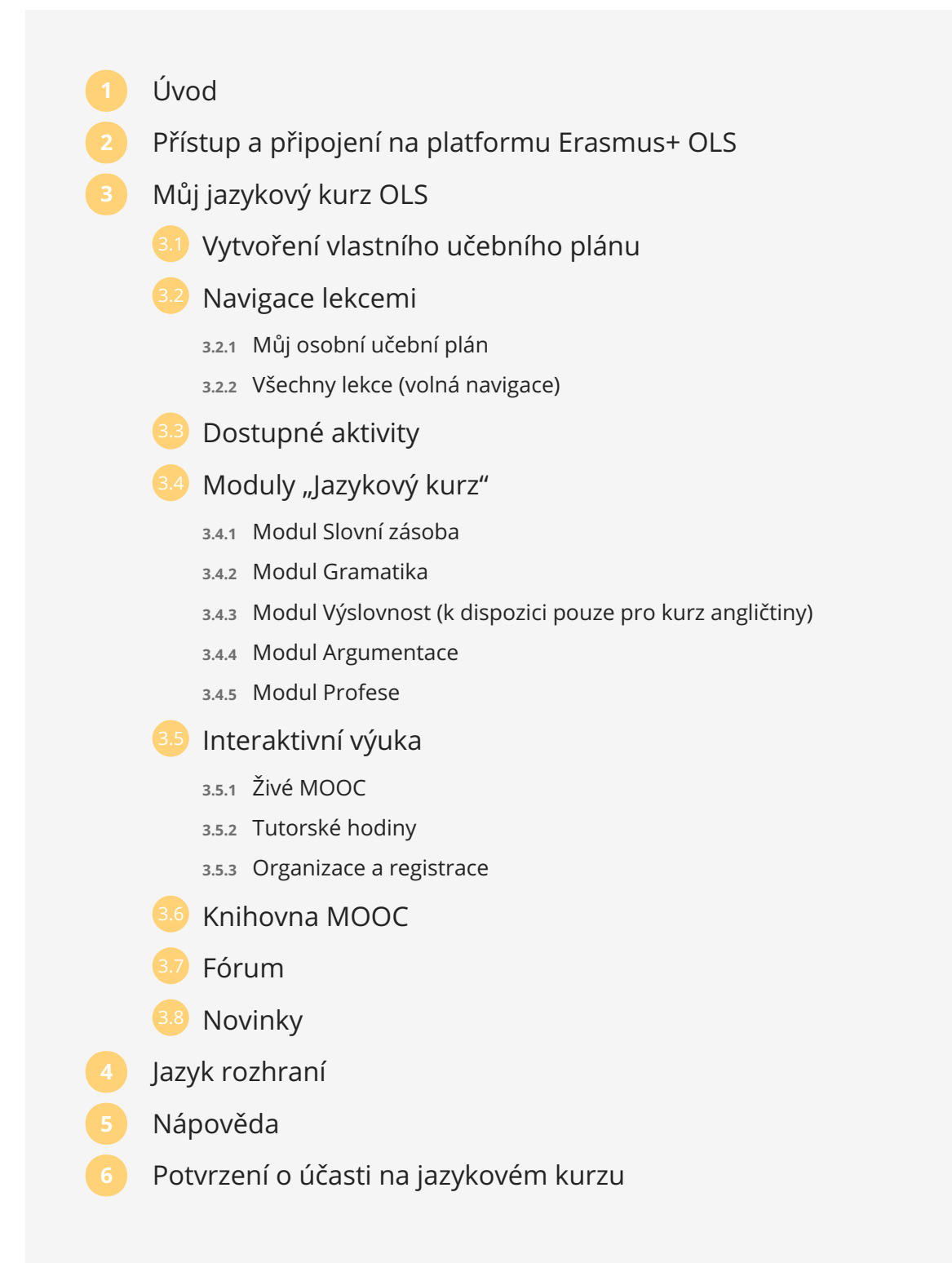

# Úvod

Vítejte na stránkách uživatelské příručky, která Vás blíže seznámí s platformou On-line jazykové podpory Erasmus+ (OLS) a pomůže Vám tuto platformu používat před zahájením mobility Erasmus+, v jejím průběhu i po jejím ukončení. Tato internetová stránka OLS zahrnuje on-line jazykové kurzy pro vysokoškolské studenty, účastníky stáží, dobrovolníky Evropské dobrovolné služby (EVS) a studenty programu Odborného vzdělávání a přípravy (VET).

# Přístup a připojení na platformu Erasmus+ OLS

Pokud Vám vysílající instituce/koordinující organizace přidělila licenci k jazykovému kurzu, obdržíte po dokončení prvního jazykového testu e-mail s pozváním k přihlášení se do on-line jazykového kurzu. Po obdržení zvacího e-mailu budete mít do kurzu přístup. Dostanete se do něj tak, že se přihlásíte na platformu Erasmus+ OLS pomocí stejných přihlašovacích údajů, jaké jste použili k jazykovému testu.

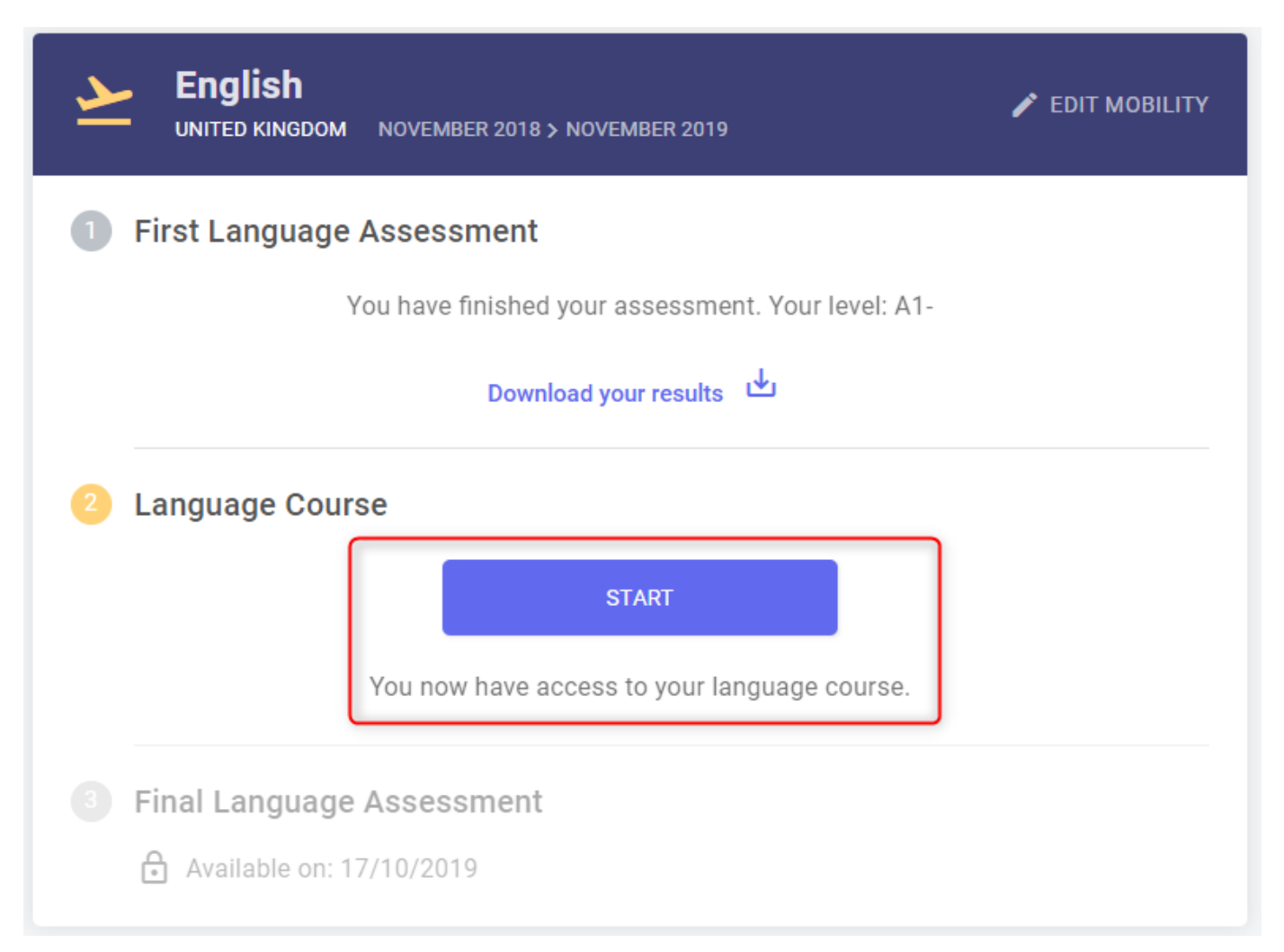

<u>Upoz or nění</u>: Možná jste již obdrželi licenci k jazykovému kurzu v rámci dalších mobilit. Pokud obdržíte další přístup k jazykovému kurzu v souvislosti se svou novou mobilitou a pro stejný jazyk výuky, Váš dosavadní pokrok bude zaznamenán a Vaše období přístupu bude prodlouženo podle data Vaší nové mobility.

# Můj jazykový kurz OLS

## Vytvoření vlastního učebního plánu

Když poprvé vstoupíte na platformu **Erasmus+ OLS**, budete požádáni o odpověď na několik otázek, které poslouží k vytvoření Vašeho osobního učebního plánu. Tento krok spolu s výsledky Vašeho prvního jazykového testu tvoří Váš osobní učební plán a určuje, které informace se objeví na Vaší domovské stránce, a zároveň ovlivní způsob Vaší navigace po stránkách.

Tento krok však není povinný, a pokud se rozhodnete zahájit svůj jazykový kurz bez provedení této analýzy potřeb, můžete se k ní vrátit a provést ji později.

| Conline Linguistic Support | Learning Language: English                                  | Ð |
|----------------------------|-------------------------------------------------------------|---|
|                            |                                                             |   |
|                            |                                                             |   |
|                            |                                                             |   |
|                            | Welcome to your Language Course!                            |   |
|                            | Create your learning path by answering these few questions. |   |
|                            | Start                                                       |   |
|                            |                                                             |   |
|                            |                                                             |   |
|                            |                                                             |   |
|                            |                                                             |   |
|                            |                                                             |   |

<u>Upoz or nění</u>: Pokud používáte jazykový kurz OLZ pro místní jazyk, budete požádáni o sebehodnocení a určení své úrovně v tomto jazyce, protože první jazykový test budete vykonávat v jiném jazyce.

## Navigace lekcemi

Z domovské stránky jazykového kurzu Erasmus+ OLS máte přístup ke studijním aktivitám a dalším nástrojům, jako je Váš profil, historie, výsledky a různé možnosti nápovědy.

Můžete se zde také podívat na svůj učební plán.

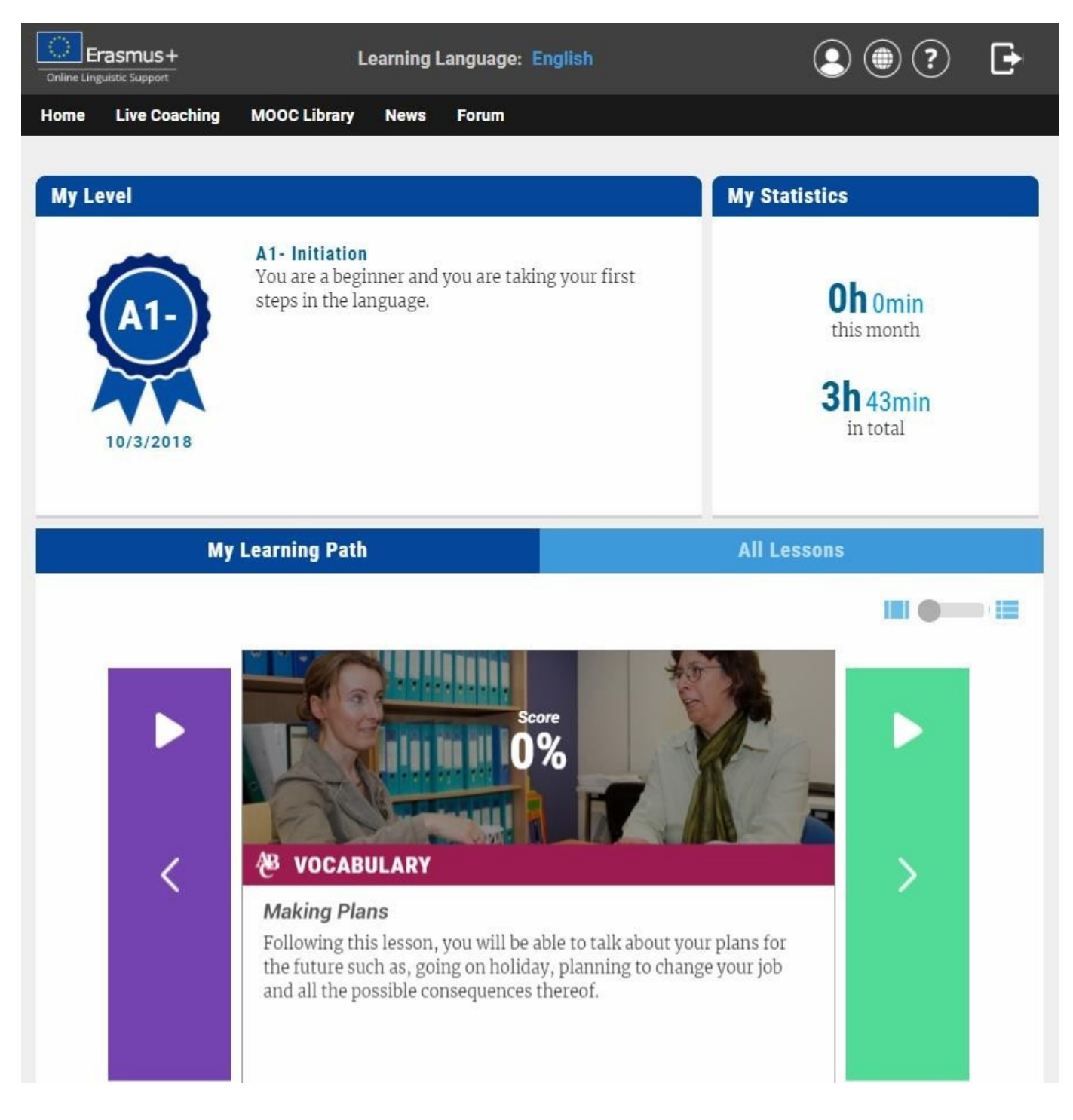

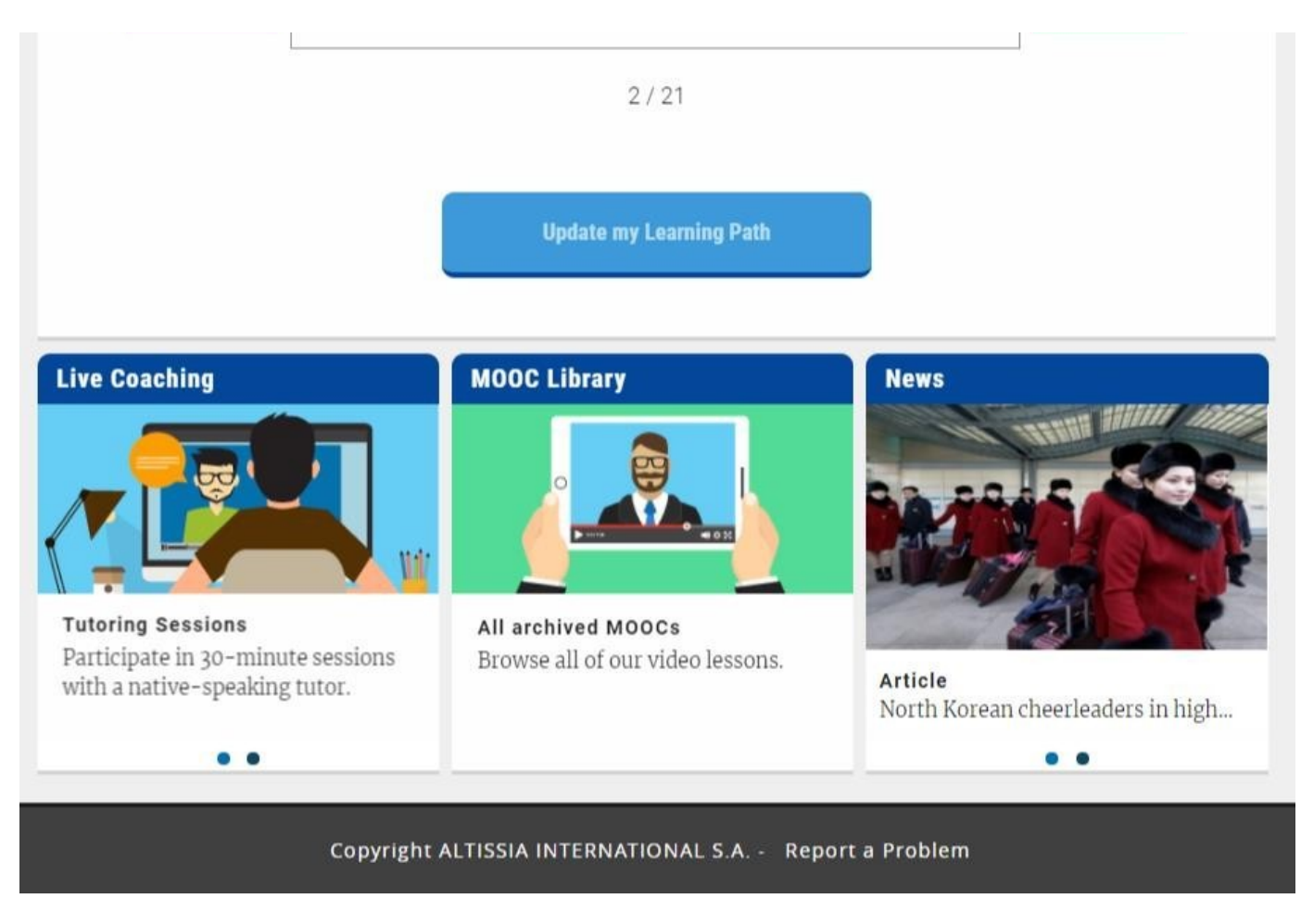

<u>Upoz or nění</u>: Některé funkce platformy jsou k dispozici pouze pro určité jazyky výuky, takže se domovská stránka může kurz od kurzu lišit. Chcete-li se seznámit se studijními aktivitami, ke kterým máte přístup ve svém jazyce výuky, nahlédněte prosím do <u>tohoto</u> <u>dokumentu.</u>

### Můj osobní učební plán

Na Vaší domovské stránce jsou zobrazeny výsledky Vašeho prvního jazykového testu nebo sebehodnocení a navržena první aktivita k zahájení Vašeho osobního učebního plánu. Tento učební plán je vytvořen na míru Vašim potřebám a zájmům a provede Vás celým jazykovým kurzem. Aktualizací svého učebního plánu můžete kdykoli obnovit svůj obsah a obohatit jej o nové zajímavé prvky.

V základním nastavení se na domovské stránce zobrazuje záložka **"Můj učební plán"**. Pod touto záložkou se nabízejí dvě možnosti zobrazení: horizontální, ve kterém se můžete posouvat doprava nebo doleva, a vertikální, kde se všechny Vaše aktivity zobrazují ve formě seznamu.

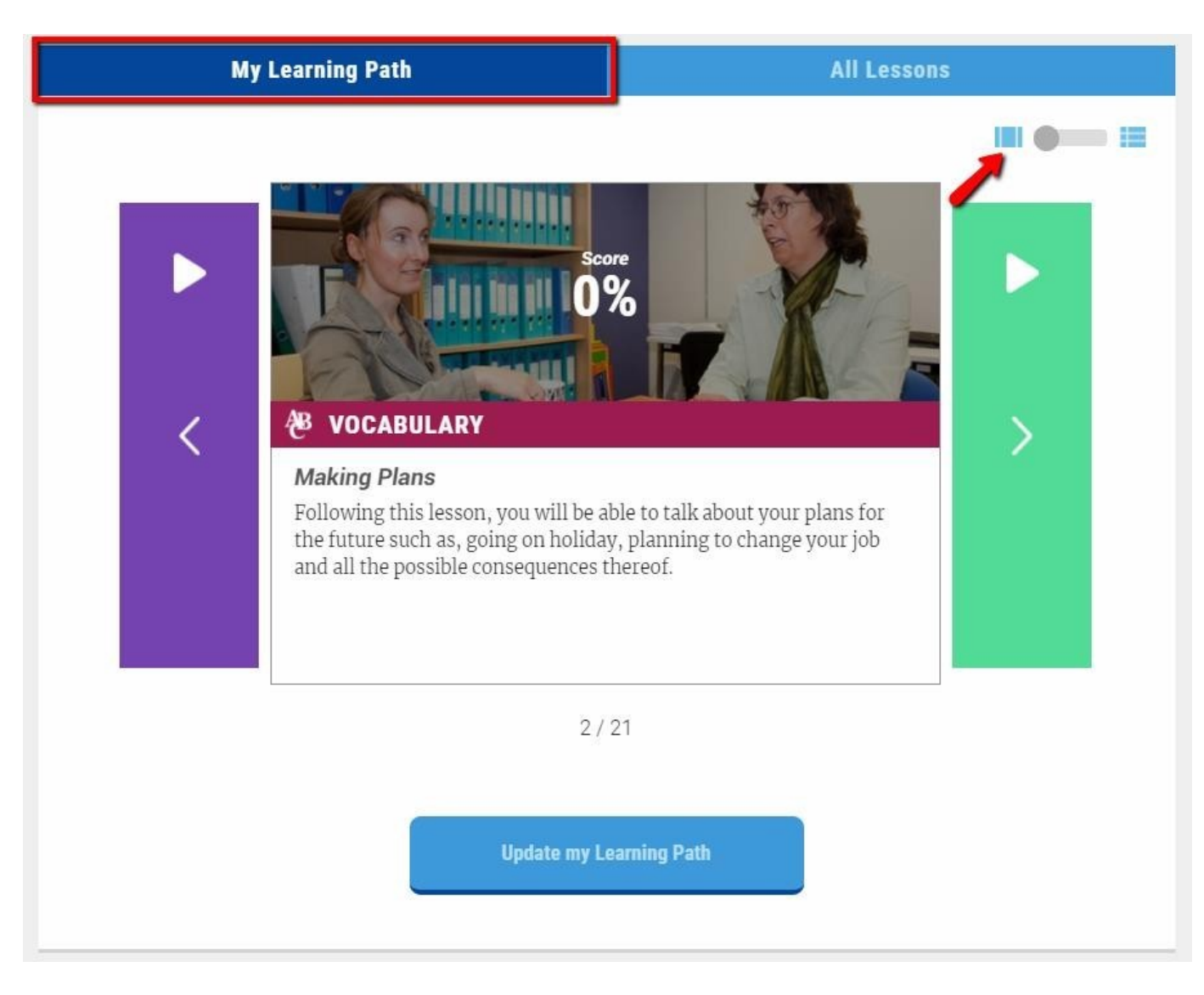

### Všechny lekce (volná navigace)

Přes záložku "**Všechny lekce"** se dostanete přímo ke všem studijním materiálům, které jsou na platformě Erasmus+ OLS k dispozici.

Pokud po svém prvním připojení neprovedete analýzu potřeb, objeví se na Vaší domovské stránce v základním nastavení záložka "Všechny lekce". V této záložce si můžete vybrat některý ze samouckých modulů, nebo se můžete volně pohybovat po celé platformě.

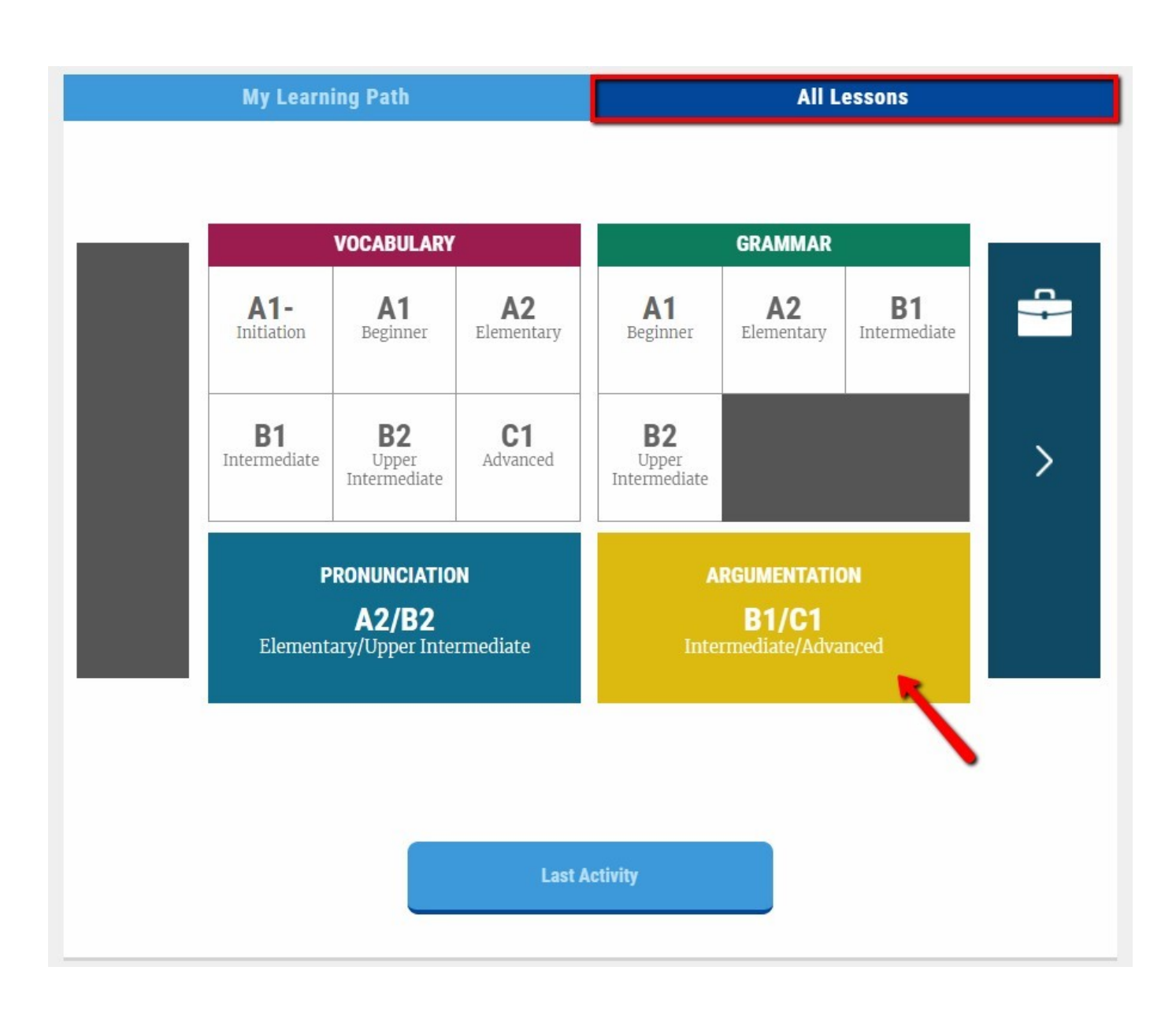

## Dostupné aktivity

V závislosti na svém jazyce výuky máte k dispozici až pět typů aktivit. Podle svých cílů a úrovně se mezi nimi můžete volně pohybovat.

- Záložky "Můj učební plán" a "Všechny lekce" poskytují přístup k **samouckým modulům**.
- Záložka **Interaktivní výuka** obsahuje dva typy aktivit: tutorské hodiny a MOOC (hromadné otevřené on-line kurzy).
- **Knihovna MOOC** nabízí volný přístup ke všem kurzům MOOC, které byly dosud vysílány naživo.
- Fórum je místem pro komunikaci s ostatními účastníky Erasmus+ OLS.
- Sekce **Novinky** nabízí videa a články.

## Moduly "Jazykový kurz"

#### Studium lekce

Chcete-li si vybrat lekci, klikněte na její název nebo obrázek. V závislosti na počtu aktivit, které dokončíte, a na výsledcích Vašeho souhrnného testu se dílky na kruhovém diagramu vpravo zbarvují do zelena nebo do červena.

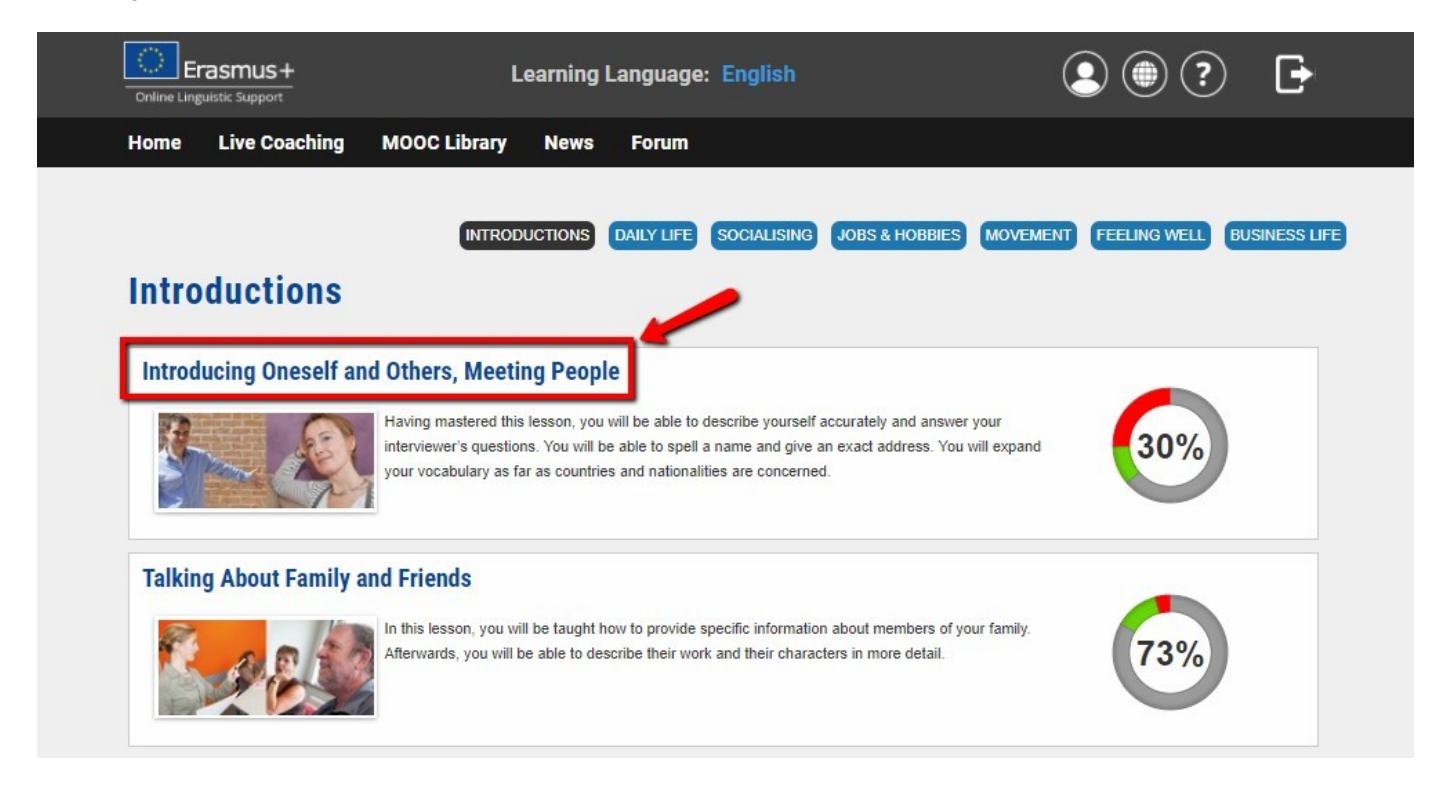

#### Jak to funguje

Když kliknete na téma, spustí se animace, v níž jsou zvýrazněna klíčová slova a výrazy. Ke každé animaci je sestavena skupina cvičení, která umožní rychlé procvičení a kontrolu cílové slovní zásoby.

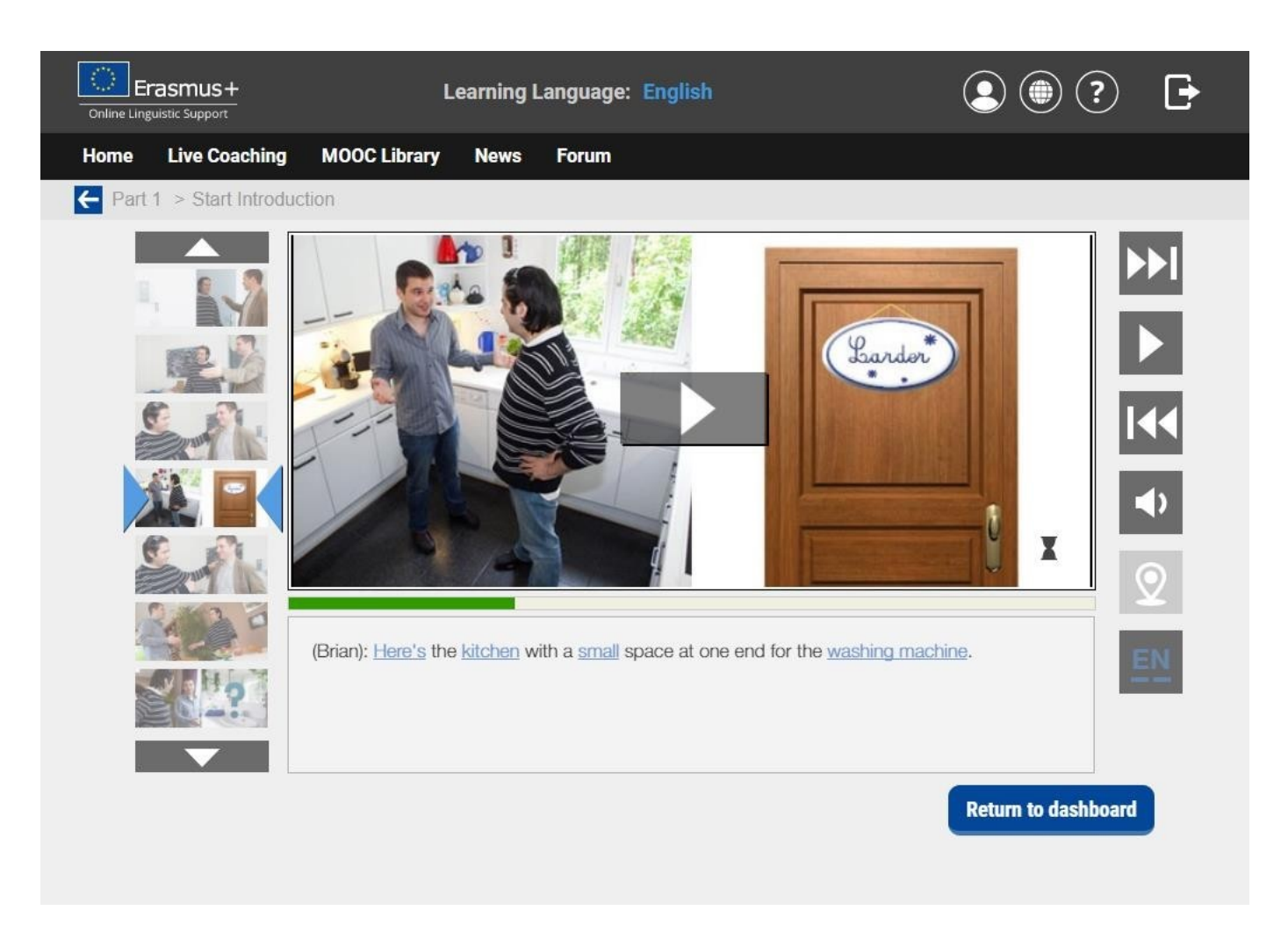

Ke každé animaci jsou tři cvičení:

- Cvičení na porozumění testuje, jak jste pochopili konverzaci,
- Diktát a pravopis cvičení zaměřené na pravopis slov použitých v konverzaci
- **Cvičení na výslovnost** zaměřené na správnou výslovnost slov a vět, které jste se naučili. K těmto cvičením jsou nutná sluchátka s mikrofonem.

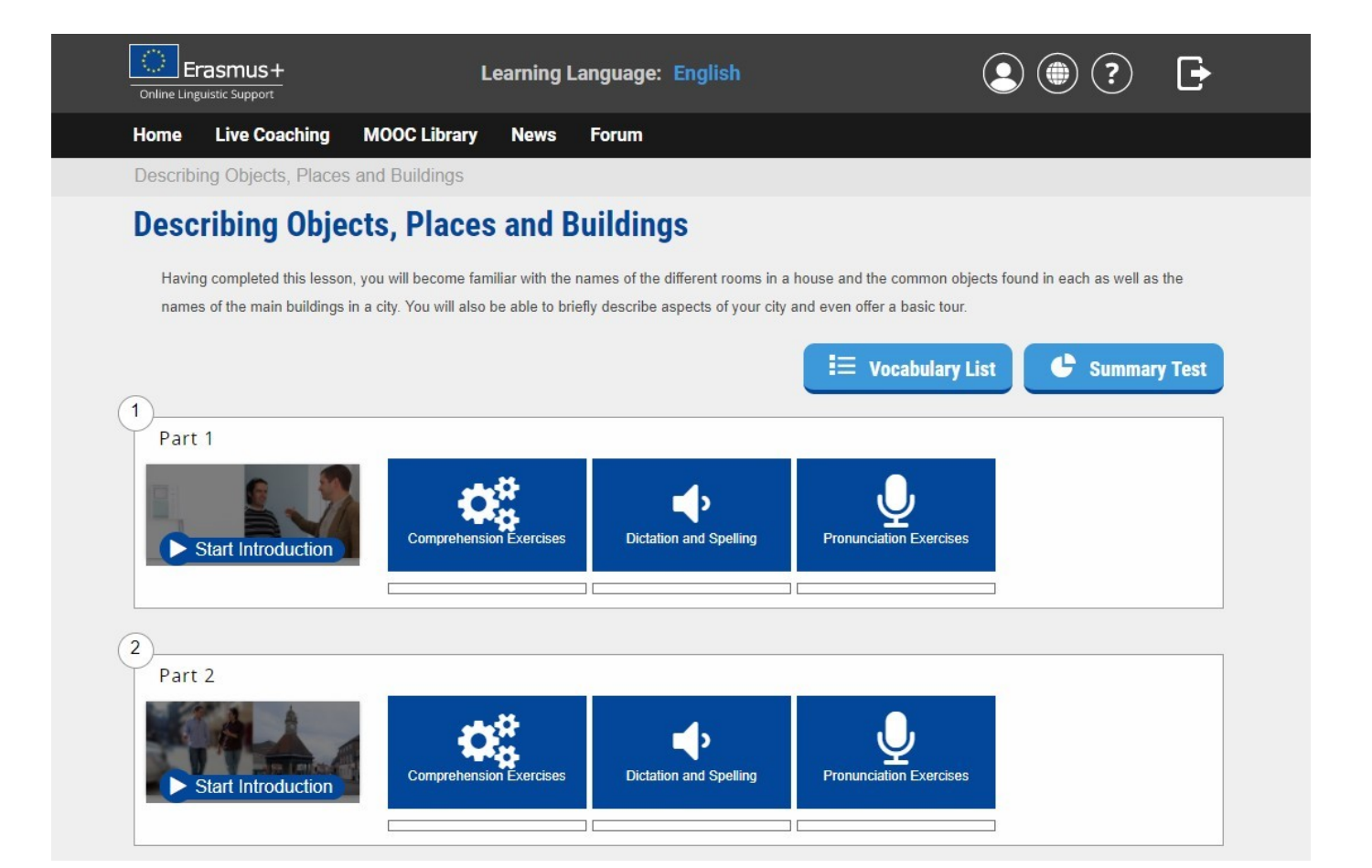

### Jak používat Seznam slovíček

Záložka **Seznam slovíček** umožňuje přístup k seznamu slovní zásoby dané lekce včetně slovíček a frází, které jste se v lekci naučili. Také zde najdete definice všech slovíček a frází. Kliknutím na hvězdičku vlevo si některá slovíčka nebo fráze můžete uložit.

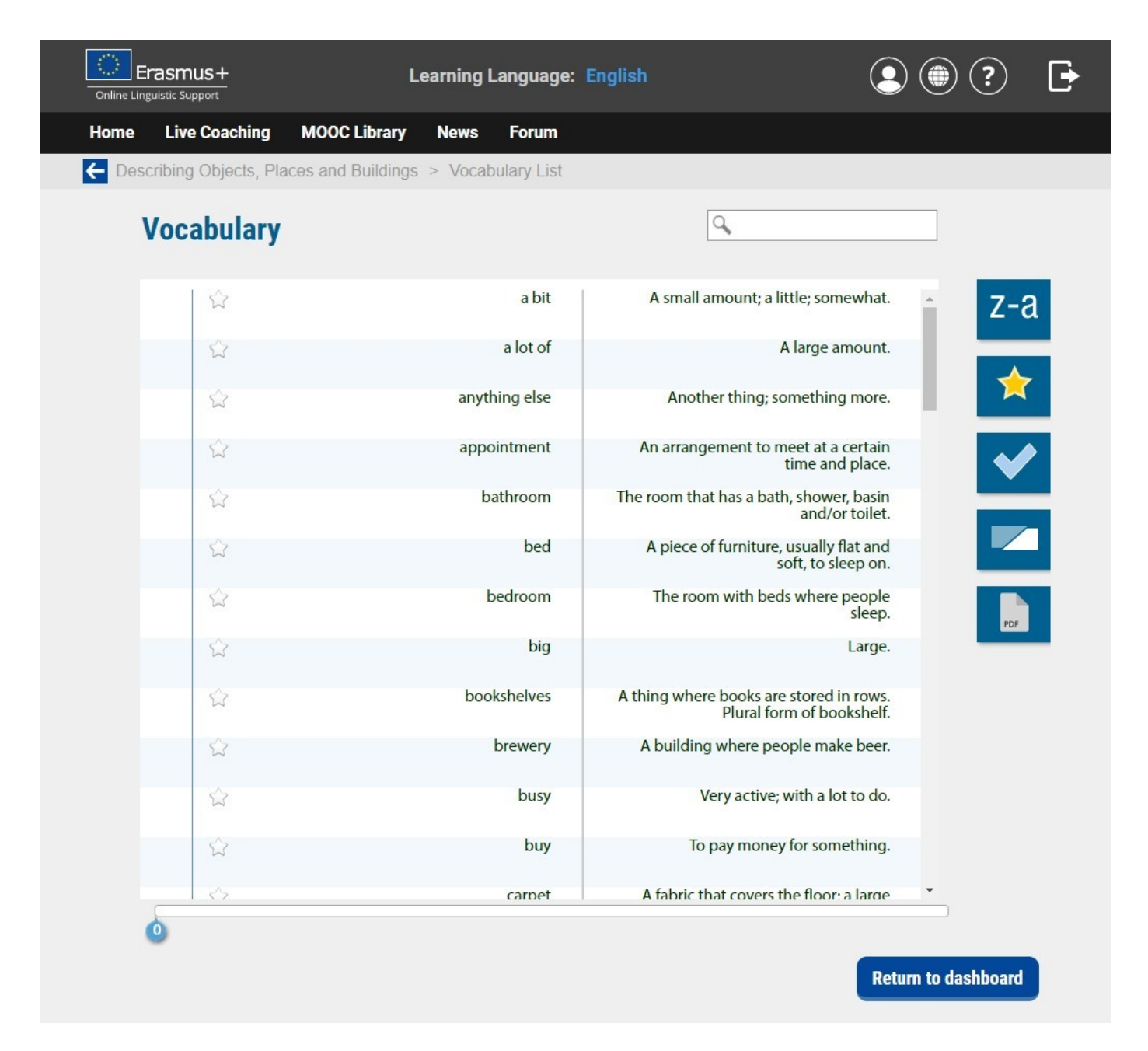

#### Souhrnný test

Cílem souhrnného testu je zkontrolovat, jestli jste si řádně osvojili slovíčka a výrazy, které jste se učili v dané lekci. Na konci testu se dozvíte své výsledky i opravu všech otázek, které jste nezodpověděli správně. Po dokončení souhrnného testu se můžete vrátit k seznamu slovíček lekce, ve které jste se testovali. Uvidíte, že vedle slovíček, která jste během testu zodpověděli správně, je znaménko "√", zatímco u slovíček, která Vám činila potíže, je značka "X".

#### Modul Gramatika

#### Studium lekce

Pro výběr lekce klikněte na její název nebo obrázek. V závislosti na Vašem jazyce výuky můžete volit gramatická témata, jako jsou různé slovesné časy, členy nebo slovosled.

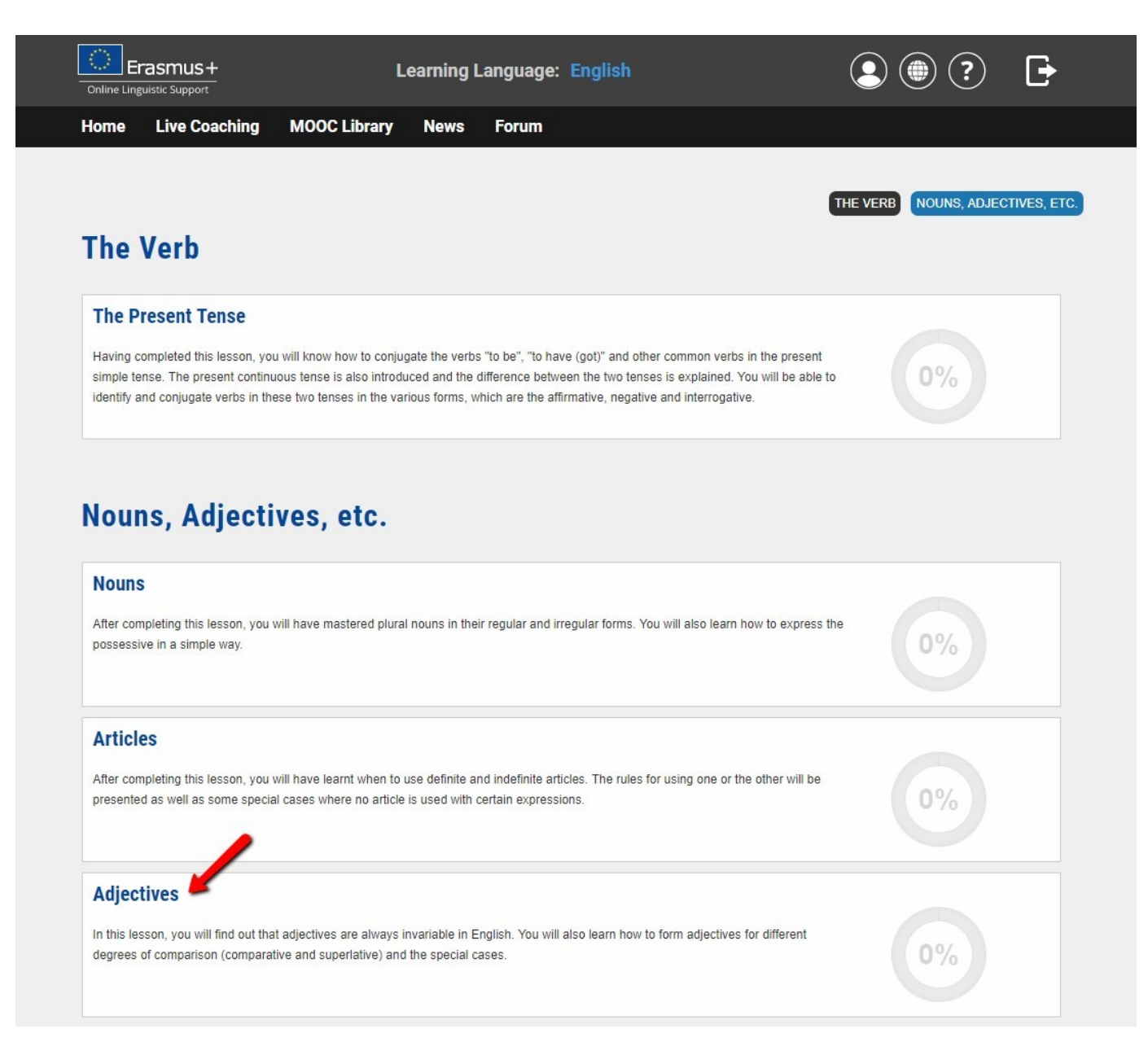

#### Gramatická pravidla a cvičení

Pro vstup do sekce klikněte na její název. Následně se zobrazí gramatická pravidla k dané lekci. Po každém gramatickém pravidlu následují různá cvičení, v nichž si gramatické pravidlo můžete procvičit v komunikačním kontextu. Pro přístup k těmto cvičením klikněte na čísla, která se objevují v liště menu.

| Into Live Coaching MOOC Library News Forum     Subjectives      In this leason, you will find out that adjectives are always invariable in English. You will also learn how to form adjectives for different degrees of comparison (comparative) and superlative) and the special cases.   Adjectives/Comparison of Adjectives - Forms:   Adjectives/Comparison of Adjectives - Forms: General Rule   Adjectives/Comparison of Adjectives - Forms:   Intercomparison of Adjectives - Forms: Irregular Forms   Adjectives/Comparison of Adjectives - Use   Ensmus+ Rule   Live Coaching   MOOC Library   Nounns / The plural - General rule     In three cars   a car   I three cars   a cup   I three cars   a cup   I three cars   a cup   I three cars   a cup   I three cars   a cup   I three cars   a cup   I three cars   a cup                                                                                                    |                                                             | ic Support                                                                                                    |                                                                             |                                                                                                    |                          |                        |                    | $\bigcirc$         |               | 5         | •  |   |
|----------------------------------------------------------------------------------------------------|-------------------------------------------------------------|----------------------------------------------------------------------------------------------------|-----------------------------------------------------------------------------|----------------------------------------------------------------------------------------------------|--------------------------|------------------------|--------------------|--------------------|---------------|-----------|----|---|
|                                                                                                    | ne L                                                        | ive Coaching                                                                                                    | MOOC Library                                                                | News                                                                                                    | Forum                    |                        |                    |                    |               |           |    |   |
| Adjectives   In this lesson, you will find out that adjectives are always invariable in English. You will also learn how to form adjectives for different degrees of comparison (comparative and superlative) and the special cases.   Adjectives/Forms   Adjectives/Comparison of Adjectives - Forms: General Rule   Adjectives/Comparison of Adjectives - Forms: Irregular Forms   Adjectives/Comparison of Adjectives - Jose   Adjectives/Comparison of Adjectives - Forms: Irregular Forms   Adjectives/Comparison of Adjectives - Use   Erasmus +   Learning Language: English   Adjectives/Comparison of Adjectives - Use   Erasmus + Learning Language: English   Adjectives/Comparison of Adjectives - Use   Erasmus + Learning Language: English   Adjectives/Comparison of Adjectives - Use   Erasmus + Learning Language: English   Adjectives/Comparison of Adjectives - Use   Erasmus + Learning Language: English   Adjectives/Comparison of Adjectives - Use   Erasmus + Learning Language: English Adjectives/Comparison of Adjectives - Use Ore Itive Coaching MOOC Library News Forum Unscripte Plural - General rule Rule Most nouns form their plural by adding -s to the singular noun. Example   a car   • three cars   a cup   • three cars   a boy   • three to be note                                                                                                    | ectives                                                     |                                                                                                    |                                                                             |                                                                                                    |                          |                        |                    |                    |               |           |    |   |
| In this leason, you will find out that adjectives are always invariable in English. You will also learn how to form adjectives for different degrees of comparison<br>(comparative and superlative) and the special cases.<br>Adjectives/Comparison of Adjectives - Forms: General Rule<br>Adjectives/Comparison of Adjectives - Forms: Irregular Forms<br>Adjectives/Comparison of Adjectives - Juse<br>Adjectives/Comparison of Adjectives - Use<br>Comparison of Adjectives - Use<br>Comparison of Adjecti                                                                                                    | Adj                                                         | jectives                                                                                                    |                                                                             |                                                                                                    |                          |                        |                    |                    |               |           |    |   |
| (comparative and superfailing) and the special cases.  Adjectives/Comparison of Adjectives - Forms: General Rule  Adjectives/Comparison of Adjectives - Forms: Irregular Forms  Adjectives/Comparison of Adjectives - Use  Erasmus+ Learning Language: English  Q Q Q Q Q Q Q Q Q Q Q Q Q Q Q Q Q Q                                                                                                    | n this les                                                  | sson, yo <mark>u</mark> will find ou                                                                                                    | ut that adjectives are al                                                   | ways invariabl                                                                                                    | le in English.           | You will also learn ho | ow to form adjecti | ives for different | degrees of co | omparisor | n  |   |
| Adjectives/Comparison of Adjectives - Forms: General Rule    Adjectives/Comparison of Adjectives - Forms: Irregular Forms      Idjectives/Comparison of Adjectives - Vise    Erasmus+  Learning Language: English                                                                                                    | compara                                                     | ative and superlative                                                                                                    | e) and the special cases                                                    | S.                                                                                                    |                          |                        |                    |                    |               |           |    |   |
| Adjectives/Comparison of Adjectives - Forms: Irregular Forms  Adjectives/Comparison of Adjectives - Forms: Irregular Forms  Adjectives/Comparison of Adjectives - Use  EECISTILS+  Adjectives/Comparison of Adjectives - Use  EECISTILS+  Adjectives/Comparison of Adjectives - Use  EECISTILS+  Adjectives/Comparison of Adjectives - Use  EECISTILS+  Adjectives/Comparison of Adjectives - Use  EECISTILS+  Adjectives/Comparison of Adjectives - Use  EECISTILS+  Adjectives/Comparison of Adjectives - Use  EECISTILS+  Adjectives/Comparison of Adjectives - Use  EECISTILS+  Adjectives/Comparison of Adjectives - Use  EECISTILS+  Adjectives/Comparison of Adjectives - Use  EECISTILS+  Adjectives/Comparison of Adjectives - Use  EECISTILS+  Adjectives/Comparison of Adjectives - Use  EECISTILS+  Adjectives/Comparison of Adjectives - Forms:  Integrate Adjectives - Forms:  EECISTILS+  Adjectives/Comparison of Adjectives - Forms:  Integrate  Adjectives/Comparison of Adjectives - Forms:  Integrate  Adjectives/Comparison of Adjectives - Forms:  Integrate  Adjectives/Comparison of Adjectives - Forms:  Integrate  Adjectives/Comparison of Adjectives - Forms:  Integrate  Integrate  Integrate  Integrate  Integrate  Integrate Integrate Inte                                                                                                    | jective                                                     | s/Forms                                                                                                    |                                                                             |                                                                                                    |                          |                        |                    |                    |               |           |    |   |
| Adjectives/Comparison of Adjectives - Forms: Irregular Forms<br>Adjectives/Comparison of Adjectives - Forms: Irregular Forms<br>Adjectives/Comparison of Adjectives - Use<br>Example<br>Example<br>a car<br>b three cars<br>a cup<br>b the cups<br>a boy<br>b the cups<br>b the cups<br>cups<br>b the cups<br>b the cups<br>cups<br>b the cups<br>cups<br>b the cups<br>cups<br>cu |                                                             |                                                                                                    |                                                                             |                                                                                                    |                          |                        |                    |                    |               |           |    |   |
| djectives/Comparison of Adjectives - Forms: Irregular Forms<br>djectives/Comparison of Adjectives - Use<br>Exercise Adjectives - Use<br>Exercise Adjectives - Use<br>Exercise Adjectives - Use<br>Exercise Adjectives - Use<br>Exercise Adjectives - Use<br>Exercise Adjectives - Use<br>Exercise Adjectives - Use<br>Exercise Adjectives - Use<br>Exercise Adjectives - Use<br>Exercise Adjectives - Use<br>Exercise Adjectives - Use                                                                                                    | jective:                                                    | s/Comparison of                                                                                                    | f Adjectives - Form                                                         | s: General                                                                                                    | Rule                     |                        |                    |                    |               |           |    |   |
| Adjectives/Comparison of Adjectives - Forms: Irregular Forms    Indjectives/Comparison of Adjectives - Use    Erasmus + Learning Language: English    Erasmus + Learning Language: English    (a)  (b)  (c)  (c)  (c)  (c)  (c)  (c)  (c                                                                                                    |                                                             |                                                                                                    |                                                                             |                                                                                                    |                          |                        |                    |                    |               |           |    |   |
| Adjectives/Comparison of Adjectives - Use     Erasmus+      Learning Language: English     Ive Coaching     MOOC Library     News     Forum     uns/The Plural - General Rule     Image: English     Not nouns form their plural by adding -s to the singular noun.     Image: English     Image: English <td>jective</td> <td>s/Comparison of</td> <td>f Adjectives - Form</td> <td>is: Irregular</td> <td>Forms</td> <td></td> <td></td> <td></td> <td></td> <td></td> <td></td> <td></td>                                                                                                    | jective                                                     | s/Comparison of                                                                                                    | f Adjectives - Form                                                         | is: Irregular                                                                                                    | Forms                    |                        |                    |                    |               |           |    |   |
| Erasmus + Learning Language: English () () () () () () () () () () () () ()                                                                                                    |                                                             |                                                                                                    |                                                                             |                                                                                                    |                          |                        |                    |                    |               |           |    |   |
| Erasmus+ Learning Language: English     Anguaded Support     Live Coaching   MOOC Library   News   Forum     uns/The Plural - General Rule   Image: The plural - General rule     Rule   Most nouns form their plural by adding -s to the singular noun.   Image: English     Image: English     Imag                                                                                                    | jective                                                     | s/Comparison of                                                                                                    | f Adjectives - Use                                                          |                                                                                                    |                          |                        |                    |                    |               |           |    |   |
| Example:<br>Learning Language: English<br>()<br>()<br>()<br>()<br>()<br>()<br>()<br>()<br>()<br>()                                                                                                    |                                                             |                                                                                                    |                                                                             |                                                                                                    |                          |                        |                    |                    |               |           |    |   |
| Erasmus+   Learning Language: English     Live Coaching   MOOC Library   News   Forum     uns/The Plural - General Rule     Image: English     Nouns / The plural - General rule     Rule        Most nouns form their plural by adding -s to the singular noun.     a car   Intree cars   a cup   Intree cars   a boy        Intere cars   a boy                                                                                                    |                                                             |                                                                                                    |                                                                             |                                                                                                    |                          |                        |                    |                    |               |           |    |   |
| Inguistic Support                                                                                                    |                                                             |                                                                                                    |                                                                             |                                                                                                    |                          |                        |                    |                    |               |           |    |   |
| Live Coaching MOOC Library News Forum<br>uns/The Plural - General Rule 1<br>Nouns / The plural - General rule<br>Rule<br>Most nouns form their plural by adding -s to the singular noun.<br>Example<br>a car<br>b three cars<br>a cup<br>b the cups<br>a boy<br>b two hous                                                                                                    | asmi                                                        | us+                                                                                                    | Le                                                                          | earning L                                                                                                    | anguage                  | : English              |                    |                    |               |           | ?) | [ |
| Ins/The Plural - General Rule  Nouns / The plural - General rule  Rule  Most nouns form their plural by adding -s to the singular noun.  Example  a car b three cars a cup b the cups a boy b two here                                                                                                    | asmi                                                        | us+                                                                                                    | Le                                                                          | earning L                                                                                                    | anguage                  | : English              |                    |                    |               |           | ?  | 6 |
| Nouns / The plural - General rule<br>Rule<br>Most nouns form their plural by adding -s to the singular noun.<br><b>Example</b><br>a car<br>b three cars<br>a cup<br>b the cups<br>a boy<br>b two hours                                                                                                    | rasmi<br>uistic Sup<br>Live                                 | us+<br><sup>sport</sup><br>Coaching                                                                                                    | Le<br>MOOC Library                                                          | earning L<br>News                                                                                                    | anguage<br>Forum         | : English              |                    |                    |               | )         | ?) | C |
| Rule   Most nouns form their plural by adding -s to the singular noun.   Image: Complement of the singular noun is the singular noun is the singular no                                                                                                    | rasmu<br>uistic Sup<br>Live                                 | us+<br><sup>opport</sup><br>Coaching<br>Plural - Gener                                                                                     | Le<br>MOOC Library<br>ral Rule                                              | earning L<br>News<br>1                                                                                                | anguage<br>Forum         | : English              |                    |                    |               |           | ?) | C |
| Rule   Most nouns form their plural by adding -s to the singular noun. <b>Example</b> a car   • three cars   a cup   • the cups   a boy   • the here                                                                                                    | rasmu<br>uistic Sup<br>Live<br>ns/The                       | us+<br>poport<br>Coaching<br>Plural - Gener                                                                                                | Le<br>MOOC Library<br>ral Rule                                              | earning L<br>News<br>P 1                                                                                              | anguage<br>Forum         | : English              |                    |                    |               | ) (       | ?  | 6 |
| Most nouns form their plural by adding -s to the singular noun.                                                                                                    | rasmu<br>uistic Sup<br>Live<br>ns/The<br>Nou                | us+<br>Coaching<br>Plural - Gene<br>UNS / The                                                                                              | Le<br>MOOC Library<br>ral Rule<br><b>plural - Ge</b>                        | earning L<br>News<br>P 1<br>eneral r                                                                                  | anguage<br>Forum<br>rule | : English              |                    |                    |               |           | ?  | C |
| <ul> <li>Example</li> <li>a car</li> <li>three cars</li> <li>a cup</li> <li>the cups</li> <li>a boy</li> <li>two hore</li> </ul>                                                                                                    | rasmu<br>uistic Sup<br>Live<br>ns/The<br>Nou<br>Rul         | us+<br>poort<br>Coaching<br>Plural - Gener<br>uns / The                                                                                    | Le<br>MOOC Library<br>ral Rule<br><b>plural - Ge</b>                        | earning L<br>News<br>P 1<br>eneral r                                                                                  | anguage<br>Forum<br>rule | : English              |                    |                    |               | •         | ?  | C |
| <ul> <li>Example</li> <li>a car</li> <li>three cars</li> <li>a cup</li> <li>the cups</li> <li>a boy</li> <li>two here</li> </ul>                                                                                                    | rasmu<br>uistic Sup<br>Live<br>Not<br>Rul<br>Most           | us+<br>poort<br>Coaching<br>Plural - Gener<br>uns / The<br>e<br>nouns form the                                                             | Le<br>MOOC Library<br>ral Rule<br><b>plural - Ge</b><br>eir plural by addin | earning L<br>News<br>1<br>eneral r                                                                                    | anguage<br>Forum<br>rule | : English              |                    |                    |               |           | ?  |   |
| a car<br>three cars a cup the cups a boy                                                                                                    | asmu<br>uistic Sup<br>Live<br>Not<br>Rul<br>Most            | us+<br>Poport<br>Coaching<br>Plural - Gener<br>uns / The<br>e<br>nouns form the                                                            | Le<br>MOOC Library<br>ral Rule<br>plural - Ge<br>eir plural by addin        | earning L<br>News<br>1<br>eneral r                                                                                    | anguage<br>Forum<br>rule | <b>e: English</b>      |                    |                    |               |           | ?  | G |
| <ul> <li>three cars</li> <li>a cup</li> <li>the cups</li> <li>a boy</li> </ul>                                                                                                    | Tasmu<br>uistic Sup<br>Live<br>ns/The<br>Not<br>Rul<br>Most | US+<br>Coaching<br>Plural - Gener<br>UNS / The<br>e<br>nouns form the<br>Example                                                           | Le<br>MOOC Library<br>ral Rule<br><b>plural - Ge</b><br>eir plural by addin | earning L<br>News<br>1<br>eneral r                                                                                    | anguage<br>Forum<br>rule | <b>English</b>         |                    |                    |               |           | ?  | 6 |
| a cup<br>► the cups<br>a boy                                                                                                    | Tasmu<br>uistic Sup<br>Live<br>ns/The<br>Not<br>Rul<br>Most | us+<br>Coaching<br>Plural - Gener<br>Uns / The<br>e<br>nouns form the<br>Example<br>a car                                                  | Le<br>MOOC Library<br>ral Rule<br><b>plural - Ge</b><br>eir plural by addin | earning L<br>News<br>1<br>eneral r                                                                                    | anguage<br>Forum<br>rule | <b>English</b>         |                    |                    |               |           | ?  |   |
| ► the cups<br>a boy                                                                                                    | asmu<br>uistic Sup<br>Live<br>Not<br>Rul<br>Most            | Coaching<br>Coaching<br>Plural - Gener<br>UNS / The<br>Coaching<br>Plural - Gener<br>UNS / The<br>Example<br>a car<br>b three cars         | Le<br>MOOC Library<br>ral Rule<br><b>plural - Ge</b><br>eir plural by addin | earning L<br>News<br>1<br>eneral r                                                                                    | anguage<br>Forum<br>rule | e English              |                    |                    |               |           | ?  | C |
| a boy                                                                                                    | asmu<br>uistic Sup<br>Live<br>Not<br>Rul<br>Most            | US+<br>Poport<br>Coaching<br>Plural - Gener<br>UNS / The<br>IC<br>IC<br>IC<br>IC<br>IC<br>IC<br>IC<br>IC<br>IC<br>IC                       | Le<br>MOOC Library<br>ral Rule<br><b>plural - Ge</b><br>eir plural by addin | earning L<br>News<br>1<br>eneral r                                                                                    | anguage<br>Forum<br>rule | e English              |                    |                    |               |           | ?  | C |
|                                                                                                    | asmu<br>uistic Sup<br>Live<br>ns/The<br>Not<br>Rul<br>Most  | US+<br>Coaching<br>Plural - Gener<br>UINS / The<br>R<br>nouns form the<br>Example<br>a car<br>b three cars<br>a cup<br>b the cups          | Le<br>MOOC Library<br>ral Rule<br>plural - Ge<br>eir plural by addin        | earning L<br>News                                                                                                    | anguage<br>Forum<br>rule | e English              |                    |                    |               |           | ?  | C |
| ► two boys                                                                                                    | asmu<br>uistic Sup<br>Live<br>Not<br>Rul<br>Most            | US+<br>Poport Coaching Plural - Gener UNS / The Course of the Course of the Course of the cours a car b three cars a cup b the cups a boy  | Le<br>MOOC Library<br>ral Rule<br>plural - Ge                               | earning L<br>News<br>1<br>eneral r                                                                                    | anguage<br>Forum<br>rule | e: English             |                    |                    |               |           | ?  | C |
| a car<br>► three cars<br>a cup<br>► the cups<br>a boy                                                                                                    | asmu<br>uistic Sup<br>Live<br>ns/The<br>Not<br>Rul<br>Most  | us+<br>Coaching<br>Plural - Gener<br>uns / The<br>e<br>nouns form the                                                                      | Le<br>MOOC Library<br>ral Rule<br><b>plural - Ge</b><br>eir plural by addin | earning L<br>News<br>1<br>2<br>2<br>1<br>2<br>3<br>3<br>3<br>3<br>3<br>3<br>3<br>3<br>3<br>3<br>3<br>3<br>3<br>3<br>3 | anguage<br>Forum<br>rule | <b>English</b>         |                    |                    |               |           | ?  |   |
| <ul> <li>Three cars</li> <li>a cup</li> <li>the cups</li> <li>a boy</li> <li>the base</li> </ul>                                                                                                    | asmu<br>uistic Sup<br>Live<br>Not<br>Rul<br>Most            | us+<br>Poport<br>Coaching<br>Plural - Gener<br>uns / The<br>e<br>nouns form the<br>Example                                                 | Le<br>MOOC Library<br>ral Rule<br><b>plural - Ge</b><br>eir plural by addin | earning L<br>News<br>1<br>eneral r                                                                                    | anguage<br>Forum<br>rule | <b>e: English</b>      |                    |                    |               |           | ?  | C |
| a cup  the cups a boy                                                                                                    | asmu<br>uistic Sup<br>Live<br>Not<br>Rul<br>Most            | us+<br>poort<br>Coaching<br>Plural - Gener<br>uns / The<br>e<br>nouns form the<br>Example<br>a car                                         | Le<br>MOOC Library<br>ral Rule<br><b>plural - Ge</b><br>eir plural by addin | earning L<br>News<br>1<br>eneral r                                                                                    | anguage<br>Forum<br>rule | e English              |                    |                    |               |           | ?  | C |
| a cup  the cups a boy                                                                                                    | asmu<br>uistic sur<br>Live<br>ns/The<br>Not<br>Rul<br>Most  | us+<br>coaching<br>Plural - Gener<br>uns / The<br>e<br>nouns form the<br>Example<br>a car                                                  | Le<br>MOOC Library<br>ral Rule<br><b>plural - Ge</b><br>eir plural by addin | earning L<br>News<br>1<br>eneral r                                                                                    | anguage<br>Forum<br>rule | e English              |                    |                    |               |           | ?  | C |
| a cup<br>the cups a boy                                                                                                    | Tasmu<br>uistic Sup<br>Live<br>ns/The<br>Not<br>Rul<br>Most | us+<br>Coaching<br>Plural - Gener<br>Uns / The<br>e<br>nouns form the<br>Example<br>a car                                                  | Le<br>MOOC Library<br>ral Rule<br><b>plural - Ge</b><br>eir plural by addin | earning L<br>News<br>1<br>eneral r                                                                                    | anguage<br>Forum<br>rule | <b>English</b>         |                    |                    |               |           | ?  | C |
| a cup<br>> the cups<br>a boy                                                                                                    | asmu<br>uistic Sup<br>Live<br>Not<br>Rul<br>Most            | US+<br>Coaching<br>Plural - Gener<br>UNS / The<br>e<br>nouns form the<br>Example<br>a car                                                  | Le<br>MOOC Library<br>ral Rule<br>plural - Ge<br>eir plural by addin        | earning L<br>News<br>1<br>eneral r                                                                                    | anguage<br>Forum<br>rule | e English              |                    |                    |               |           | ?  |   |
| ► the cups<br>a boy                                                                                                    | asmu<br>uistic Sup<br>Live<br>Not<br>Rul<br>Most            | US+<br>Poport<br>Coaching<br>Plural - Gener<br>UNS / The<br>Coaching<br>Plural - Gener<br>UNS / The<br>Example<br>a car<br>b three cars    | Le<br>MOOC Library<br>ral Rule<br><b>plural - Ge</b><br>eir plural by addin | earning L<br>News<br>1<br>eneral r                                                                                    | anguage<br>Forum<br>rule | e: English             |                    |                    |               |           | ?  |   |
| ► the cups<br>a boy                                                                                                    | asmu<br>uistic Sup<br>Live<br>Not<br>Rul<br>Most            | US+<br>Poport Coaching Plural - Gener UNS / The R R Nouns form the Example a car b three cars                                              | Le<br>MOOC Library<br>ral Rule<br><b>plural - Ge</b><br>eir plural by addin | earning L<br>News<br>1<br>eneral r                                                                                    | anguage<br>Forum<br>rule | e: English             |                    |                    |               |           | ?  |   |
| a boy                                                                                                    | asmu<br>uistic Sup<br>Live<br>Not<br>Rul<br>Most            | US+<br>Poport<br>Coaching<br>Plural - Gener<br>UNS / The<br>e<br>nouns form the<br>Example<br>a car<br>> three cars<br>a cup               | Le<br>MOOC Library<br>ral Rule<br><b>plural - Ge</b><br>eir plural by addin | earning L<br>News<br>1<br>eneral r                                                                                    | anguage<br>Forum<br>rule | e: English             |                    |                    |               |           | ?  |   |
|                                                                                                    | asmu<br>uistic Sup<br>Live<br>Not<br>Rul<br>Most            | US+<br>Poport<br>Coaching<br>Plural - Gener<br>UNS / The<br>e<br>nouns form the<br>Example<br>a car<br>> three cars<br>a cup<br>> the cups | Le<br>MOOC Library<br>ral Rule<br><b>plural - Ge</b><br>eir plural by addin | earning L<br>News<br>1<br>eneral r                                                                                    | anguage<br>Forum<br>rule | e: English             |                    |                    |               |           | ?  |   |
|                                                                                                    | asmu<br>uistic Sup<br>Live<br>Not<br>Rul<br>Most            | US+<br>Poport Coaching Plural - Gener UNS / The Course of the Course of the Course of the cours a car b three cars a cup b the cups a boy  | Le<br>MOOC Library<br>ral Rule<br>plural - Ge                               | earning L<br>News<br>1<br>eneral r                                                                                    | anguage<br>Forum<br>rule | e English              |                    |                    |               |           | ?  |   |

Modul Výslovnost (k dispozici pouze pro kurz angličtiny)

Modul **Výslovnost** Vám umožní zlepšit své řečové dovednosti včetně výslovnosti anglických samohlásek, souhlásek a dvojhlásek. Ke každé hlásce je uveden příklad a fonetická transkripce. Doporučujeme Vám, abyste se při sledování videa snažili tyto hlásky a slova napodobovat.

### Modul Argumentace

Cílem modulu **Argumentace** je naučit Vás vyjadřovat své myšlenky a argumenty na jejich podporu. Je postaven na příkladech z reálného života, které Vám pomohou naučit se běžně používané výrazy při hovoru o tématech, jako je práce, manželství, politika, zábava apod. Tento modul je k dispozici pouze od úrovně B1 (středně pokročilí) po úroveň C1 (značně pokročilí).

Doporučení pro práci s těmito moduly:

- **Podívejte se na video**: Ponořte se do jazyka a soustřeďte se na něj, s titulky i bez titulků. Po kliknutí na slovíčko se Vám zobrazí význam nového výrazu použitého v animaci.
- **Rozšiřujte svou slovní zásobu**: "Seznam slovíček" je seznam klíčových slov a jejich definic sloužící k rozšíření Vaší znalosti jazyka.
- **Prověřte své porozumění**: Prověřte své znalosti pomocí cvičení na porozumění a slovní zásobu.
- **Vyjádřete svůj názor na dané téma**: Oddíl "Pokračování" je určen pro učitele a skupiny studentů a slouží ke stimulaci diskuze a výměny názorů.

### Modul Profese

Modul **Profese** je určen účastníkům, kteří v prvním jazykovém testu obdrželi minimálně úroveň B1. Nabízí specializovanější témata, která jsou přímo spjata s různými profesemi nebo se používají v kontextu s nimi, například bankovnictví, pracovní kurzy, korespondence či schůzky. Slovní zásoba a aktivity těchto modulů jsou přizpůsobeny různým oblastem pracovního prostředí.

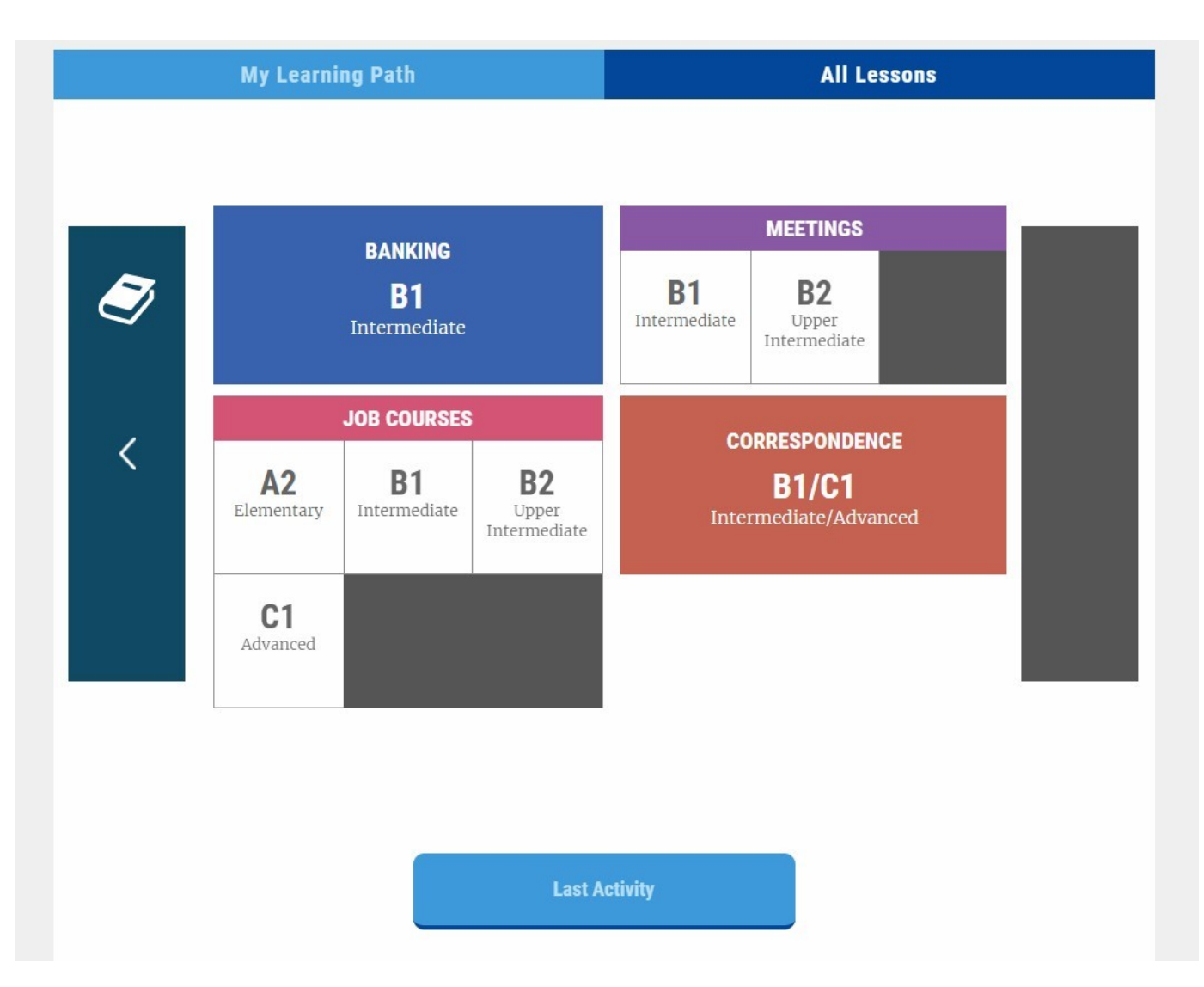

Každou lekci doprovázejí cvičení na porozumění, diktáty a pravopisná cvičení. Tento oddíl je strukturován stejně jako výše vysvětlený modul "Slovní zásoba".

## Interaktivní výuka

Interaktivní výuka je přístupná z domovské stránky a skládá se ze dvou modulů:

- MOOC (Hromadné otevřené on-line kurzy) jsou interaktivní vzdělávací videa vytvořená tutory, kteří jsou rodilými mluvčími daného jazyka. Během lekce máte možnost hovořit se svým tutorem i s dalšími účastníky.
- Tutorské hodiny jsou živé 30minutové on-line lekce s tutorem a ostatními účastníky Erasmus+ OLS. Každou lekci vede zkušený tutor (rodilý mluvčí). V těchto lekcích si procvičíte řečové dovednosti a upevníte znalosti, které jste se na platformě OLS naučili. Tutor Vám také opraví chyby, kterých jste se dopustili, a budete moci komunikovat s ostatními účastníky ve třídě (kterých je maximálně šest).

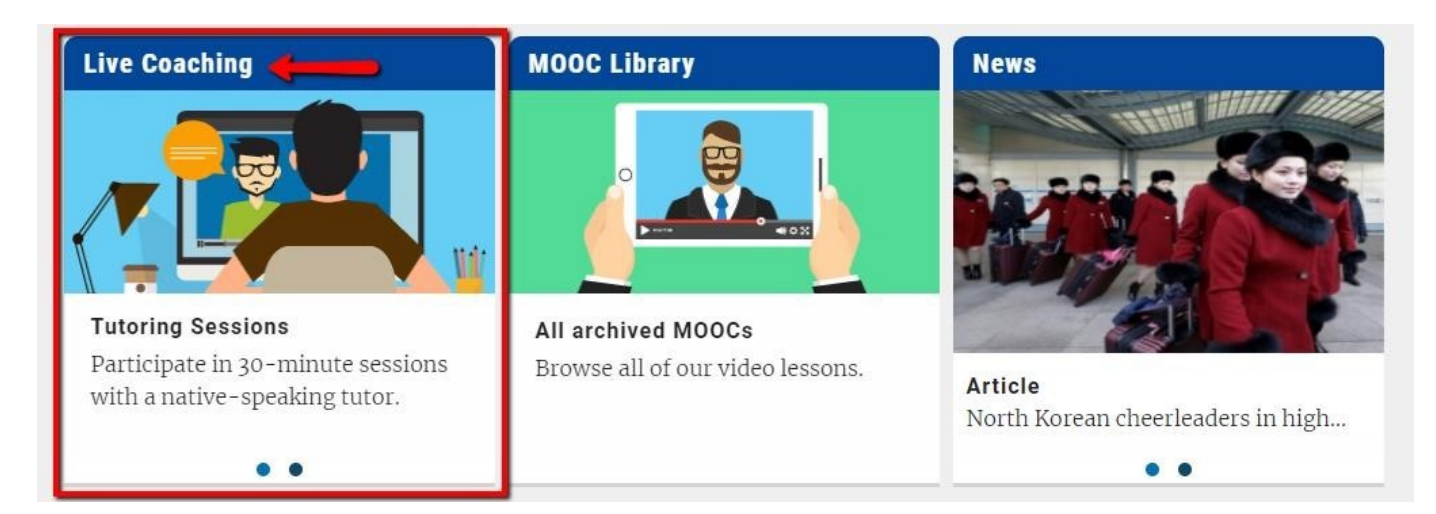

Na ovládacím panelu interaktivní výuky uvidíte přehled všech plánovaných tutorských hodin a MOOC kurzů. Jakmile naleznete hodinu či kurz, o které máte zájem, klikněte na tlačítko "Registrace".

### Your Scheduled Session(s)

Date

Hour

Theme

Туре

Level

You have not scheduled a live coaching session. Do you wish to book one?

| Upcoming MOC | C(s) | 1 |
|--------------|------|---|
|--------------|------|---|

| Date       | Hour  | Tutor             | Remaining<br>places | Theme                                                                      | Level | _        |
|------------|-------|-------------------|---------------------|----------------------------------------------------------------------------|-------|----------|
|            | All 🔻 | All 🔻             | All 🔻               | All *                                                                      | All 🔻 |          |
| 03/01/2018 | 10:00 | Mitchell<br>David | 00                  | Hello! (Greetings and Introductions) - Beginners/Refugees - EN701          | A     | Register |
| 03/01/2018 | 10:00 | Mitchell<br>David | -                   | Hello! (Greetings and Introductions) - Beginners/Refugees - EN701          | A     | Register |
| 10/01/2018 | 10:00 | Mitchell<br>David |                     | Countries and Regions - EN305                                              | с     | Register |
| 10/01/2018 | 10:00 | Mitchell<br>David | -                   | Countries and Regions - EN305                                              | С     | Register |
| 17/01/2018 | 10:00 | Mitchell<br>David |                     | I'm a Sales Assistant - Vocational Education and Training: VET -<br>EN1407 | в     | Register |
| 17/01/2018 | 10:00 | Mitchell<br>David |                     | I'm a Sales Assistant - Vocational Education and Training: VET -<br>EN1407 | в     | Register |
| 24/01/2018 | 10:00 | Mitchell<br>David | -                   | You are invited - EN1110                                                   | A     | Register |
| 24/01/2018 | 10:00 | Mitchell<br>David | -                   | You are invited - EN1110                                                   | A     | Register |
| 31/01/2018 | 10:00 | Mitchell<br>David | •                   | Education - EN206                                                          | В     | Register |
| 31/01/2018 | 10:00 | Mitchell<br>David |                     | Education - EN206                                                          | В     | Register |

See all upcoming sessions

### Upcoming Tutoring Session(s)

| opeoning   | racoring | 000010111    | ( )                 |                                                                           |       |          |
|------------|----------|--------------|---------------------|---------------------------------------------------------------------------|-------|----------|
| Date       | Hour     | Tutor        | Remaining<br>places | Theme                                                                     | Level |          |
|            | All 🔻    | All          | All 🔻               | All v                                                                     | All 🔻 |          |
| 22/12/2017 | 12:30    | Cowell David | 1                   | Daily Routines - EN101                                                    | A     | Register |
| 22/12/2017 | 13:30    | Cowell David | 4                   | The Agriculture Industry (Vocational Education and Training: VET) - EN409 | в     | Register |
| 22/12/2017 | 14:30    | Cowell David | 2                   | Art - EN304                                                               | с     | Register |
| 22/12/2017 | 15:30    | Cowell David | 2                   | Health and Body - EN106                                                   | A     | Register |
| 23/12/2017 | 11:30    | Cowell David | 3                   | Holidays and Travels - EN202                                              | в     | Register |

Třída se otevře 10 minut před začátkem hodiny. Pro vstup do ní klikněte na tlačítko "**Vstoupit do** třídy".

Ċ

C

Ċ

| ate              | Hour      | Theme                                                         |                     | Туре            | Level                   |                                   |       |        |
|------------------|-----------|---------------------------------------------------------------|---------------------|-----------------|-------------------------|-----------------------------------|-------|--------|
| 3/01/2018        | 10:00     | Hello! (Greetings an<br>Introductions) -<br>Beginners/Refugee | nd<br>es - EN701    | MOOC            | A                       | Access to classroom               | No    |        |
| pcomin           | ng MOOC(s |                                                               |                     |                 |                         |                                   |       | C      |
| )ate             | Hour      | Tutor                                                         | Remaining<br>places | Theme           |                         |                                   | Level |        |
|                  | IIA       | • IIA •                                                       | All 🔻               | All             |                         | T                                 | All 🔻 |        |
| 0/01/2018        | 10:00     | Mitchell David                                                | 80                  | Countries and F | egions - EN305          |                                   | С     | Regist |
| 7/01/2018        | 10:00     | Mitchell David                                                | 00                  | I'm a Sales Ass | istant - Vocational Edu | cation and Training: VET - EN1407 | в     | Regist |
| 24/01/2018       | 10:00     | Mitchell David                                                | 00                  | You are invited | - EN1110                |                                   | A     | Regist |
| 1/01/2018        | 10:00     | Mitchell David                                                | 00                  | Education - EN  | 206                     |                                   | в     | Regist |
| See all upcoming | sessions  |                                                               |                     |                 |                         |                                   |       |        |

| Date       | Hour         | Tutor        | Remaining<br>places | Theme                                                                     | Level |          |
|------------|--------------|--------------|---------------------|---------------------------------------------------------------------------|-------|----------|
|            | All <b>v</b> | All <b>v</b> | All <b>v</b>        | All                                                                       | All 🔻 |          |
| 22/12/2017 | 12:30        | Cowell David | 1                   | Daily Routines - EN101                                                    | А     | Register |
| 22/12/2017 | 13:30        | Cowell David | 4                   | The Agriculture Industry (Vocational Education and Training: VET) - EN409 | В     | Register |
| 22/12/2017 | 14:30        | Cowell David | 2                   | Art - EN304                                                               | с     | Register |
| 22/12/2017 | 15:30        | Cowell David | 2                   | Health and Body - EN106                                                   | А     | Register |
| 23/12/2017 | 11:30        | Cowell David | 3                   | Holidays and Travels - EN202                                              | в     | Register |

## Živé MOOC

Každá lekce je zaměřena na určité téma, které Vám napomůže při komunikaci v průběhu Vaší mobility Erasmus+. Témata a úrovně lekcí jsou zobrazeny každý týden na ovládacím panelu. Lekce jsou nabízeny střídavě pro úrovně A, B a C.

Pokud jste registrováni, můžete se zúčastnit tolika kurzů MOOC, kolika chcete. K registraci na MOOC nejsou vyžadovány kupony.

| Upcoming MOOC(s)          |       |                |                     |                                                                         |       |          |  |  |
|---------------------------|-------|----------------|---------------------|-------------------------------------------------------------------------|-------|----------|--|--|
| Date                      | Hour  | Tutor          | Remaining<br>places | Theme                                                                   | Level |          |  |  |
|                           | All 🔻 | All 🔻          | All <b>v</b>        | TIA III                                                                 | All 🔻 |          |  |  |
| 10/01/2018                | 10:00 | Mitchell David | 00                  | Countries and Regions - EN305                                           | c     | Register |  |  |
| 17/01/2018                | 10:00 | Mitchell David | 00                  | I'm a Sales Assistant - Vocational Education and Training: VET - EN1407 | В     | Register |  |  |
| 24/01/2018                | 10:00 | Mitchell David | 00                  | You are invited - EN1110                                                | A     | Register |  |  |
| 31/01/2018                | 10:00 | Mitchell David | 00                  | Education - EN206                                                       | в     | Register |  |  |
| See all upcoming sessions |       |                |                     |                                                                         |       |          |  |  |

Během MOOC máte možnost komunikovat se svým tutorem a ostatními účastníky, například abyste požádali o vysvětlení určitého tématu či slovního obratu.

#### Tutorské hodiny

Tutorské hodiny Vám umožňují procvičit se v hovoru s tutorem (rodilým mluvčím) a ostatními účastníky Erasmus+ OLS. Podělte se během lekce o své zkušenosti a využijte možnosti nechat si opravit chyby a získat zpětnou vazbu ve skupince maximálně šesti účastníků. Během těchto hodin se můžete zapojit do her, diskuzí, hraní rolí, náročnějších cvičení a mnoha dalšího. Tyto aktivity Vám pomohou zlepšit výslovnost a slovní zásobu a podpoří Vaši sebedůvěru při hovoru.

Máte na výběr z následujících typů hodin:

- Tematicky zaměřené hodiny: téma hodiny volí tutor
- Tematicky otevřené hodiny: téma si na začátku hodiny volí sami účastníci

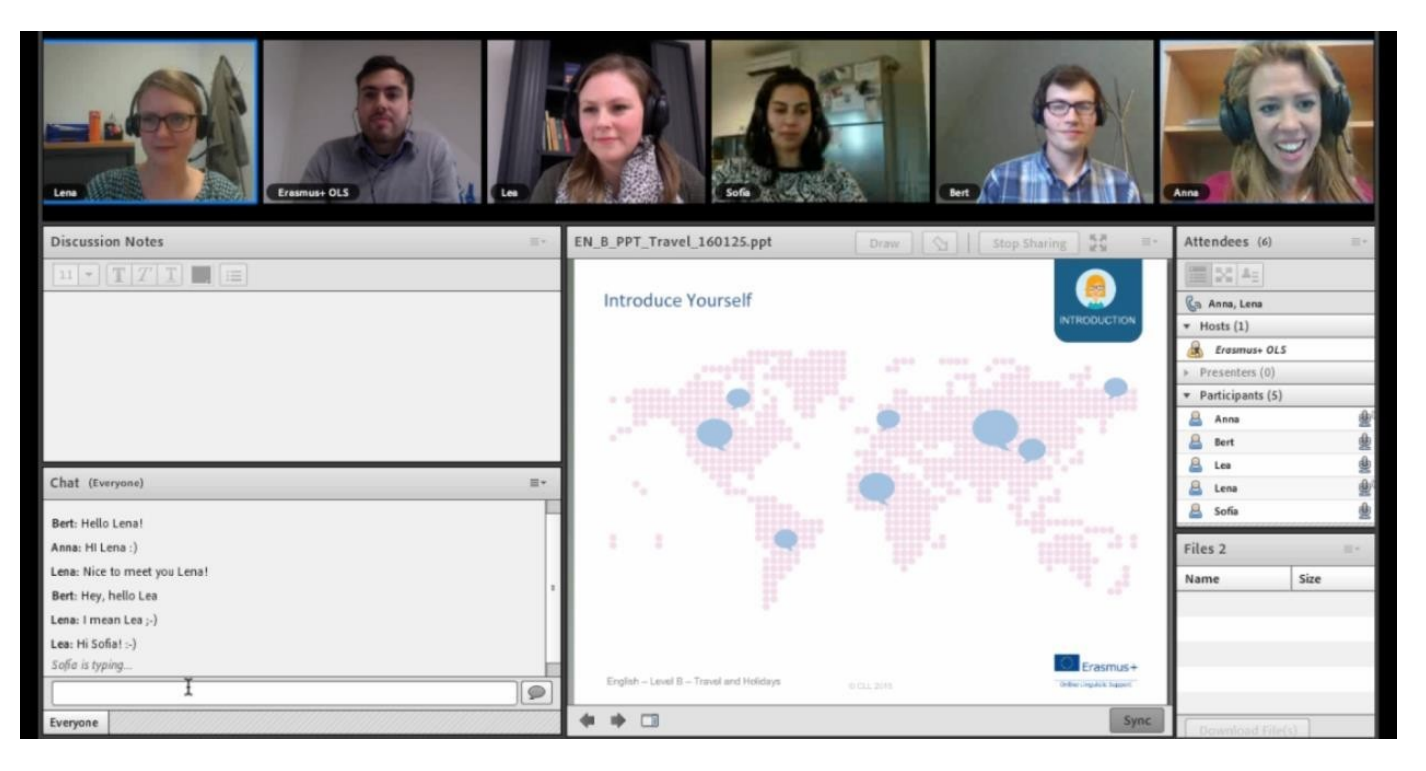

#### Kupony

Tutorské hodiny trvají 30 minut a může se jich účastnit maximálně šest účastníků. Na třicetiminutovou tutorskou hodinu potřebujete jeden kupon. Počet kuponů, který Vám bude přidělen, se odvíjí od počtu týdnů Vašeho období mobility. Na každé dva týdny mobility obdržíte jeden kupon, který můžete využít libovolným způsobem.

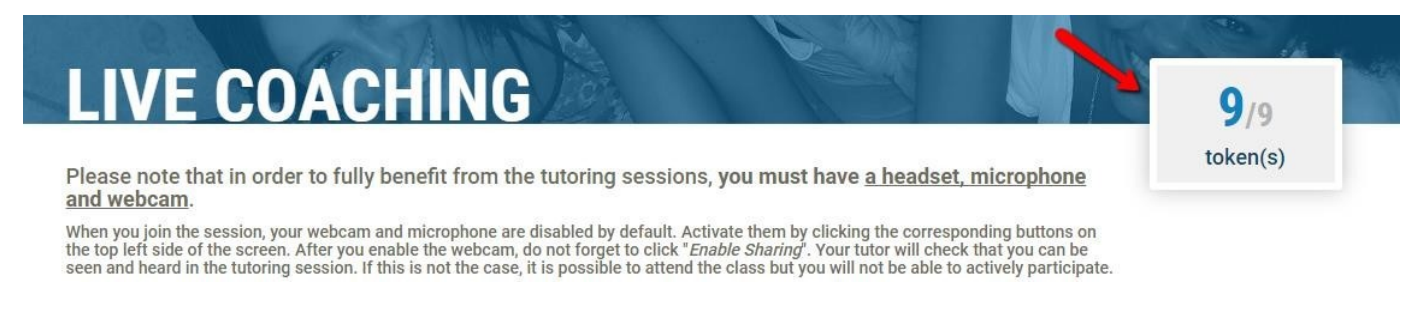

#### Registrace

Hodiny jsou utříděny podle jazyka a úrovně (A, B, C) a jsou otevřeny od 09:00 do 16:00 (UTC + 1; UTC + 2 středoevropského letního času). Na hodinu se musíte registrovat nejméně 24 hodin předem.

Počet účastníků tutorské hodiny je omezen na šest. Chcete-li zjistit, zda jsou v tematicky zaměřené hodině, o niž máte zájem, stále volná místa, podívejte se na ovládací panel.

Vybavení

Abyste měli z tutorských hodin plný užitek, jsou naprosto nezbytná sluchátka s mikrofonem a webkamera.

## Knihovna MOOC

V oddílu Knihovna MOOC naleznete předchozí nahraná videa MOOC. Jsou utříděna podle náročnosti od úrovně A po úroveň C. Můžete se na ně dívat, jak často chcete.

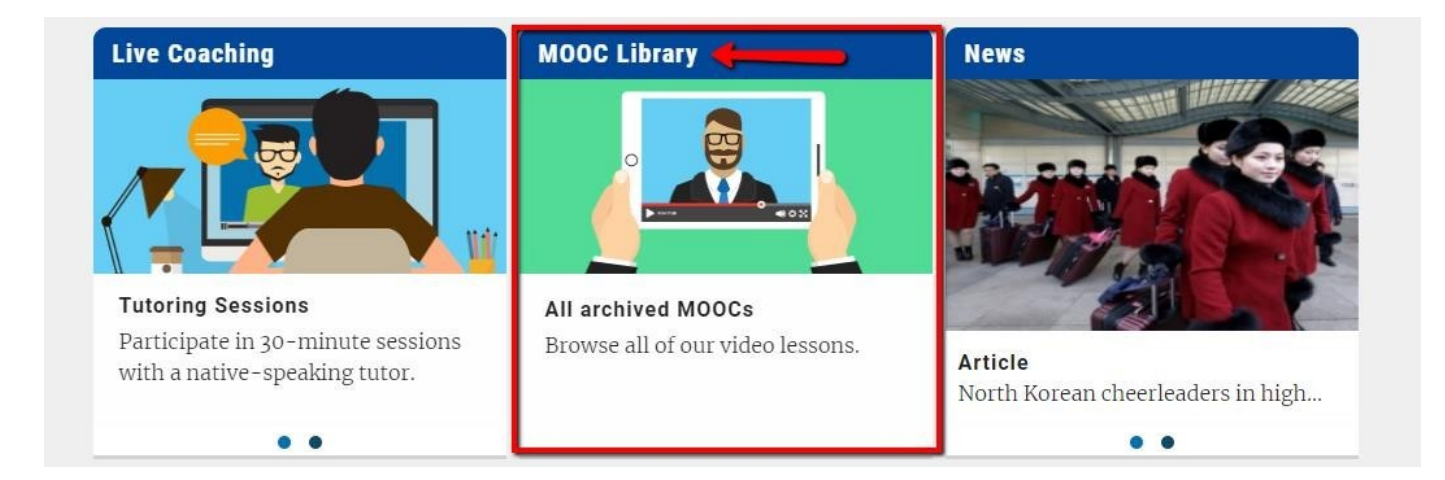

## Fórum

**Fórum**, které je přístupné z nástrojové lišty na Vaší domovské stránce, je místem pro diskuzi a výměnu nápadů s ostatními účastníky a tutorem ve Vašem jazyce výuky. Můžete se zde podělit o své znalosti a zkušenosti, pomáhat ostatním účastníkům a navrhovat nová témata k diskuzi. Aby z Vašich otázek a odpovědí měla užitek celá komunita Erasmus+ OLS, prosíme, abyste své otázky pokládali v jazyce, který studujete (nebo v angličtině na úrovni A).

## Novinky

Modul **Novinky** umožňuje rozvíjet Vaši schopnost porozumění čtením zpráv ze světa. Pravidelně jsou zveřejňovány nové články a videa s aktuálními zprávami a událostmi.

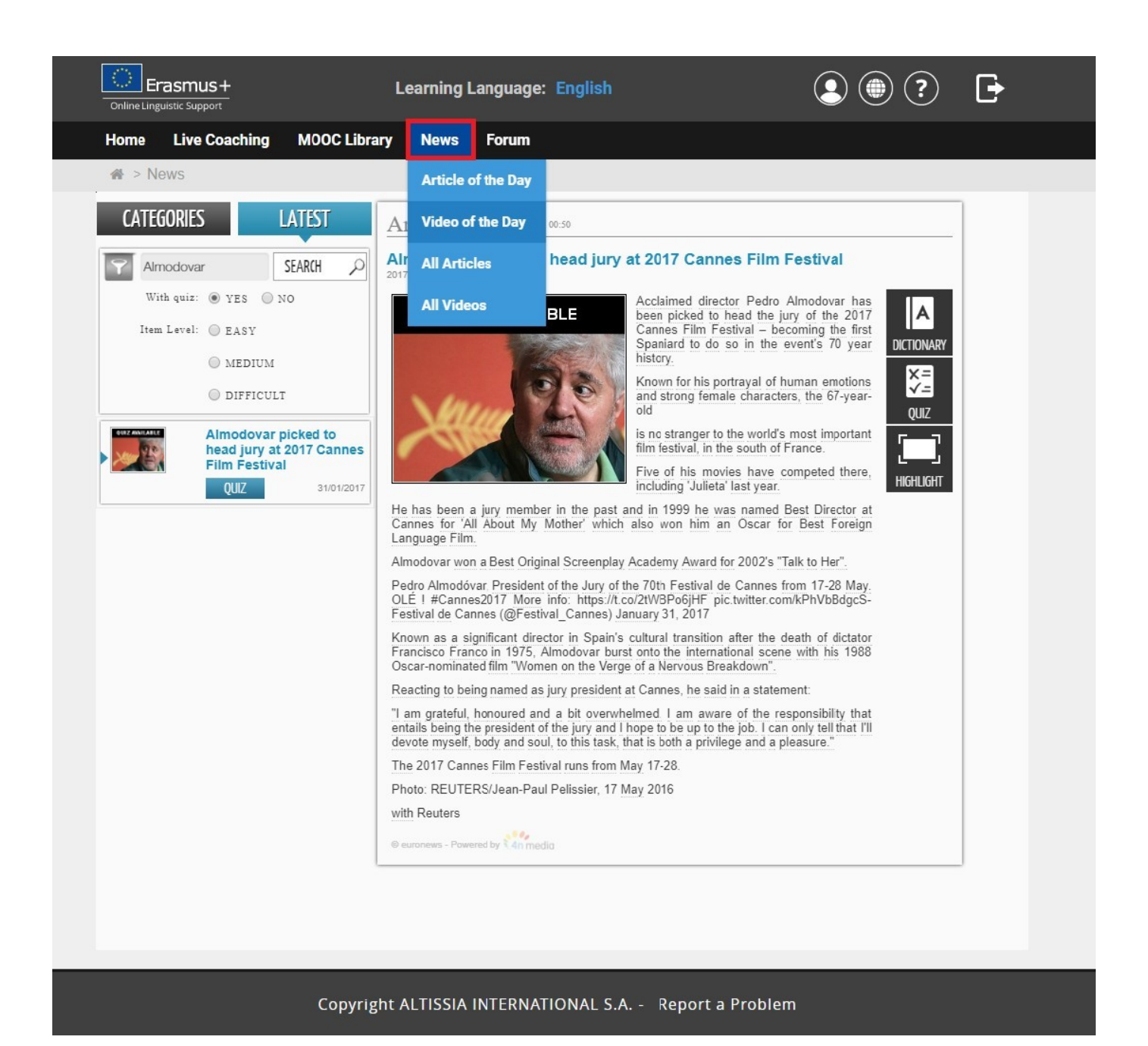

Při četbě článků získáte kliknutím na podtržená slova jejich definici a překlad. Po četbě si můžete udělat **Kvíz**, ve kterém si ověříte, zda jste článku porozuměli.

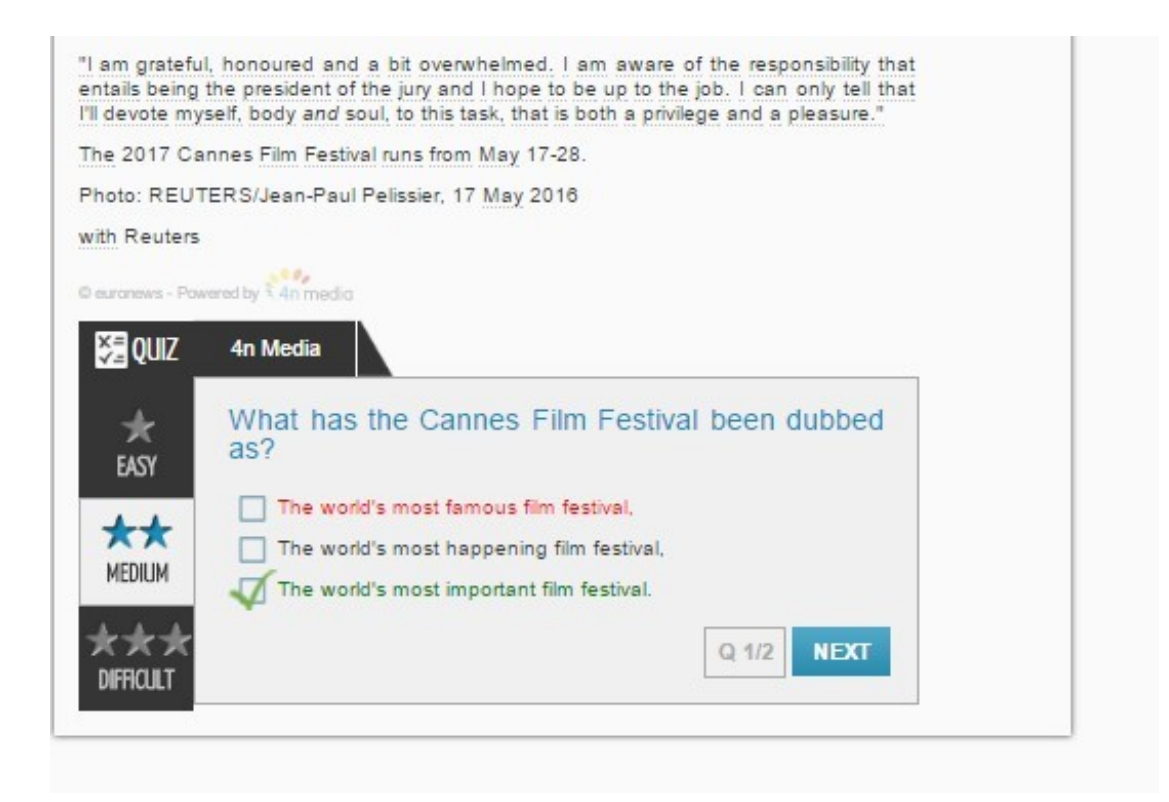

Videa jsou opatřena titulky ve Vašem jazyce výuky. Po kliknutí na jednotlivá slova v titulcích se zobrazí jejich význam. K některým videím je rovněž připojen kvíz.

# Jazyk rozhraní

Chcete-li, aby se Vám platforma OLS zobrazila v jiném jazyce, můžete změnit jazyk rozhraní kliknutím na rozbalovací nabídku v horní části stránky.

# Nápověda

Ze své domovské stránky máte přístup k nápovědě, která Vám poskytne podrobné informace o platformě. Doporučujeme Vám podívat se na video průvodce, který představuje všechny prvky jazykových kurzů OLS.

Můžete také kontrolovat svou historii a podrobně sledovat svůj pokrok v různých lekcích nebo své statistiky. Samozřejmě můžete také upravit svůj profil.

# Potvrzení o účasti na jazykovém kurzu

V okamžiku, kdy vyprší Vaše doba přístupu do jazykových kurzů OLS, obdržíte e-mail obsahující potvrzení o účasti ve formátu PDF. Potvrzení si rovněž můžete stáhnout z úvodní stránky platformy OLS kliknutím na **Potvrzení o účasti** v horní části stránky. V potvrzení je uveden počet hodin, které jste v jazykovém kurzu Erasmus+ OLS strávili. Vezměte prosím na vědomí, že na platformě OLS jsou zaznamenány pouze dokončené hodiny.

#### Přejeme Vám mnoho úspěchů při studiu jazyka v jazykovém kurzu Erasmus+ OLS!